## Android 2.3 (新規設定)

## ■Android 2.3 設定手順

1. ホーム画面からドロワーをタップします。

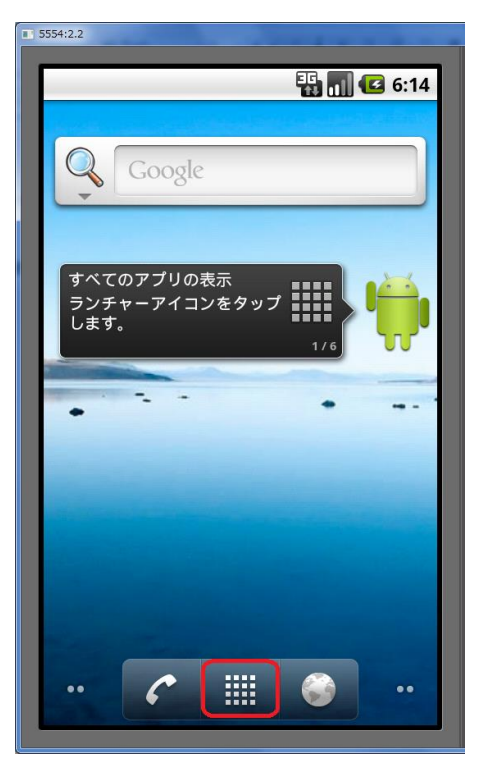

※アプリケーションメニューの開き方はご利用の機種によって異なります。

## 2. ドロワーから「Email」をタップします。

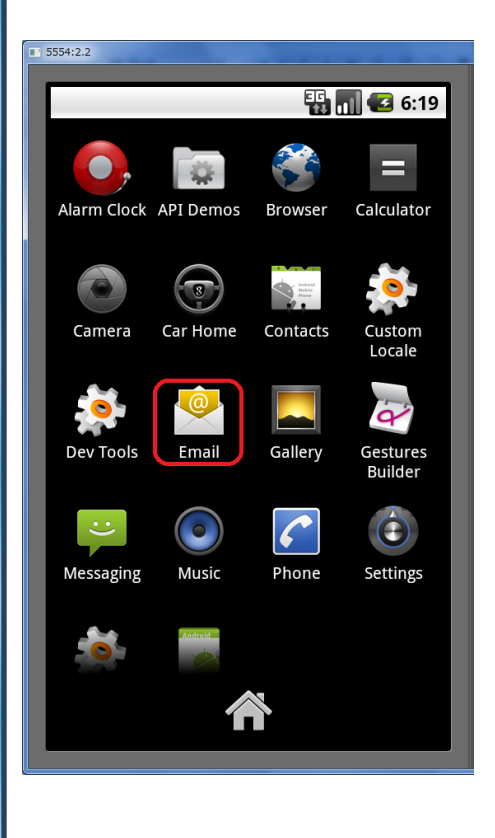

3. [メールアカウントの登録]画面が表示されます。 各項目を入力して[手動セットアップ]をタップします。

| 5554:2.2                                           |
|----------------------------------------------------|
| いいしゅう いいしゅう いっぽう いっぽう いっぽう いっぽう いっぽう いっぽう いっぽう いっぽ |
| ほとんどのメールアカウントを簡単<br>な操作で設定できます。                    |
|                                                    |
|                                                    |
| メールアドレス                                            |
| メールパスワード                                           |
|                                                    |
|                                                    |
| Fature 7                                           |
|                                                    |

4. [新しいメールアカウントを追加]画面が表示されます。 [POP3]をタップします。

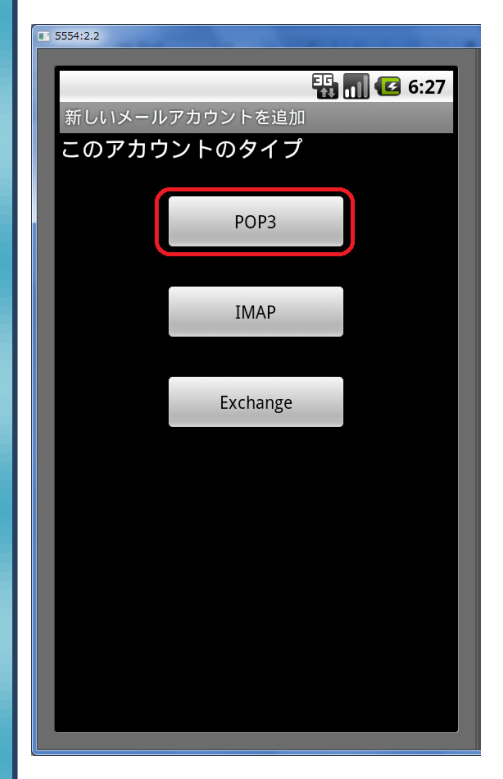

5. [受信サーバーの設定]画面が表示されます。 各項目を入力して、[次へ]をタップします。

| 5554:2.2           |
|--------------------|
| F 🔐 🛃 6:31         |
| 受信サーバーの設定<br>ユーザー名 |
| メールアドレス            |
| パスワード              |
| メールパスワード           |
| POP3サーバー           |
| POPサーバ名            |
| ポート                |
| 110                |
| セキュリティの種類          |
| なし                 |
| サーバーからメールを削除       |
| 削除しない              |
|                    |
| 次へ 🔽               |
|                    |

6. [受信サーバー設定を確認中…]画面が表示されますのでしばら く待ちます。

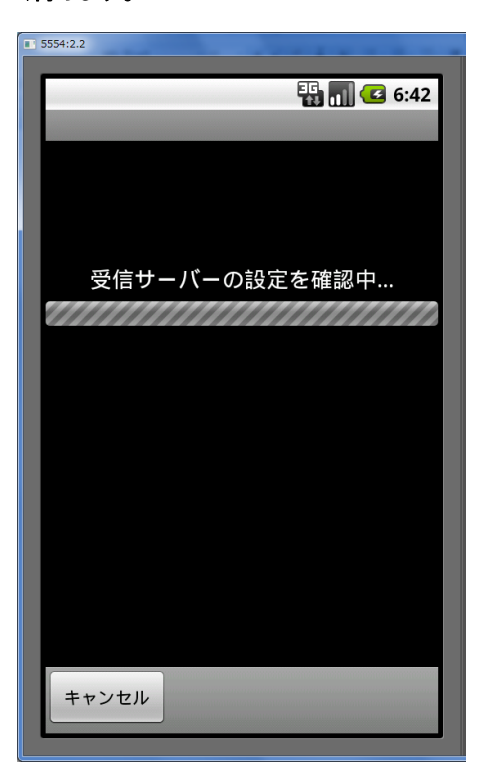

7. [送信サーバーの設定]画面が表示されます。 各項目を入力して、[次へ]をタップします。

| 5554:2.2  |               |
|-----------|---------------|
|           | 强 📶 🛃 6:45    |
| 送信サーバーの設定 |               |
| SMTPサーバー  |               |
| SMTPサーバ名  |               |
| ポート       |               |
| 587       |               |
| セキュリティの種類 |               |
| なし        | $\overline{}$ |
| ✓ ログインが必要 |               |
| ユーザー名     |               |
| メールアドレス   |               |
| パスワード     |               |
| メールパスワード  |               |
|           |               |
|           | 次へ 🔽          |
|           | ,             |

8. [送信サーバー設定を確認中…]画面が表示されますのでしばら く待ちます。

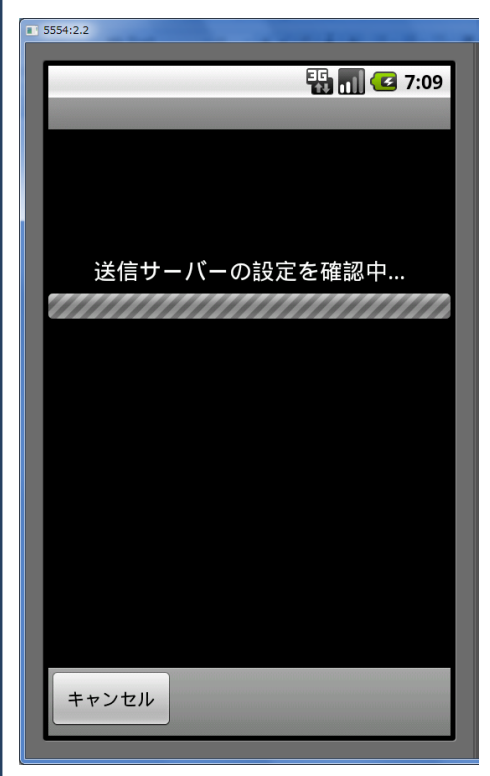

9. [アカウントオプション]画面が表示されますので、任意で設定を行 います。

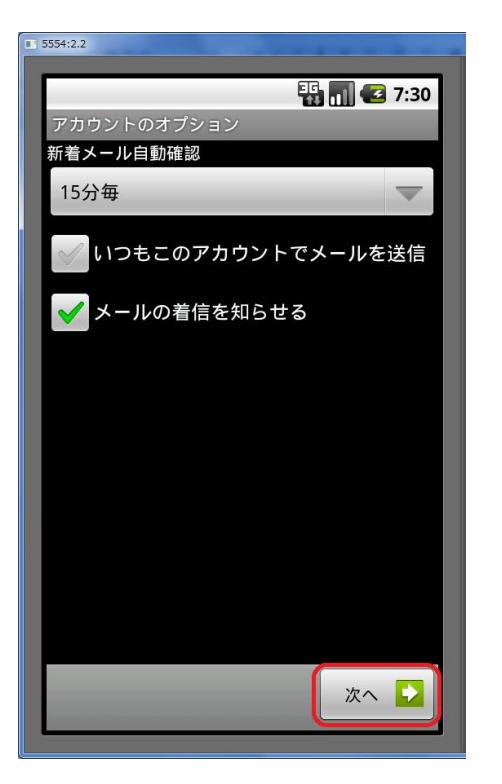

10. [メールアカウントの登録]画面が表示されます。 アカウント名に分かりやすい名前を付けます(任意の名前です)。 また、受信相手に表示される名前を設定します。 最後に「完了」をタップして終わりです。

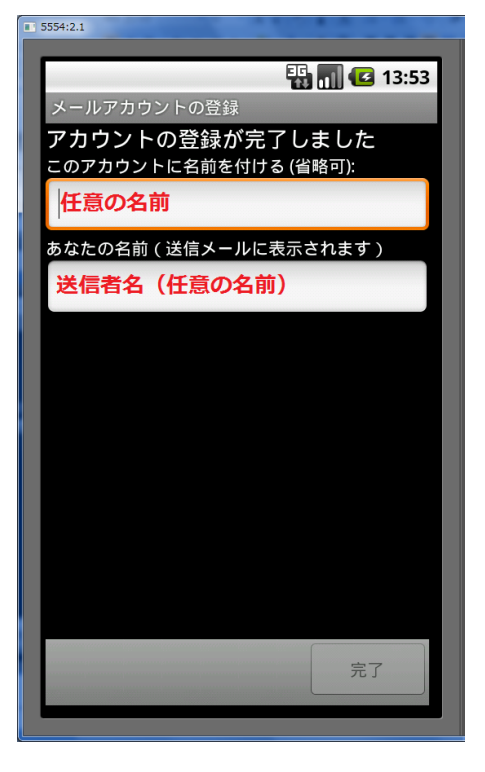

以上で設定は完了です。